## Notas gerais para participação no curso de Computação Grid (21 de Fevereiro de 2013)

No que se refere à utilização de infraestruturas de grid, nas aulas práticas iremos ter acesso à infraestrutura de treinamento GILDA (<u>http://gilda.ct.infn.it/</u>), que utiliza o middleware gLite (<u>http://glite.cern.ch/</u>). Este middleware requer que cada um tenha um certificado, baseado em PKI (Public Key Infrastructure). Portanto, segue abaixo uma série de ações a serem tomadas para obtenção de um certificado e acesso à infraestrutura GILDA.

## Obs1: Para obter o certificado, precisa utilizar o mozilla-firefox ou o Internet Explorer. Nenhum outro browser vai funcionar!

Obs2: O processo de obtenção do certificado tem duas fases: (1) solicitação e (2) obtenção. Certifiquese de que utiliza a MESMA máquina e o MESMO browser nas duas fases.

Passos para obtenção do certificado:

1. Entrar em <u>http://gilda.ct.infn.it/</u> e selecionar a "tab" "Certification Authority"

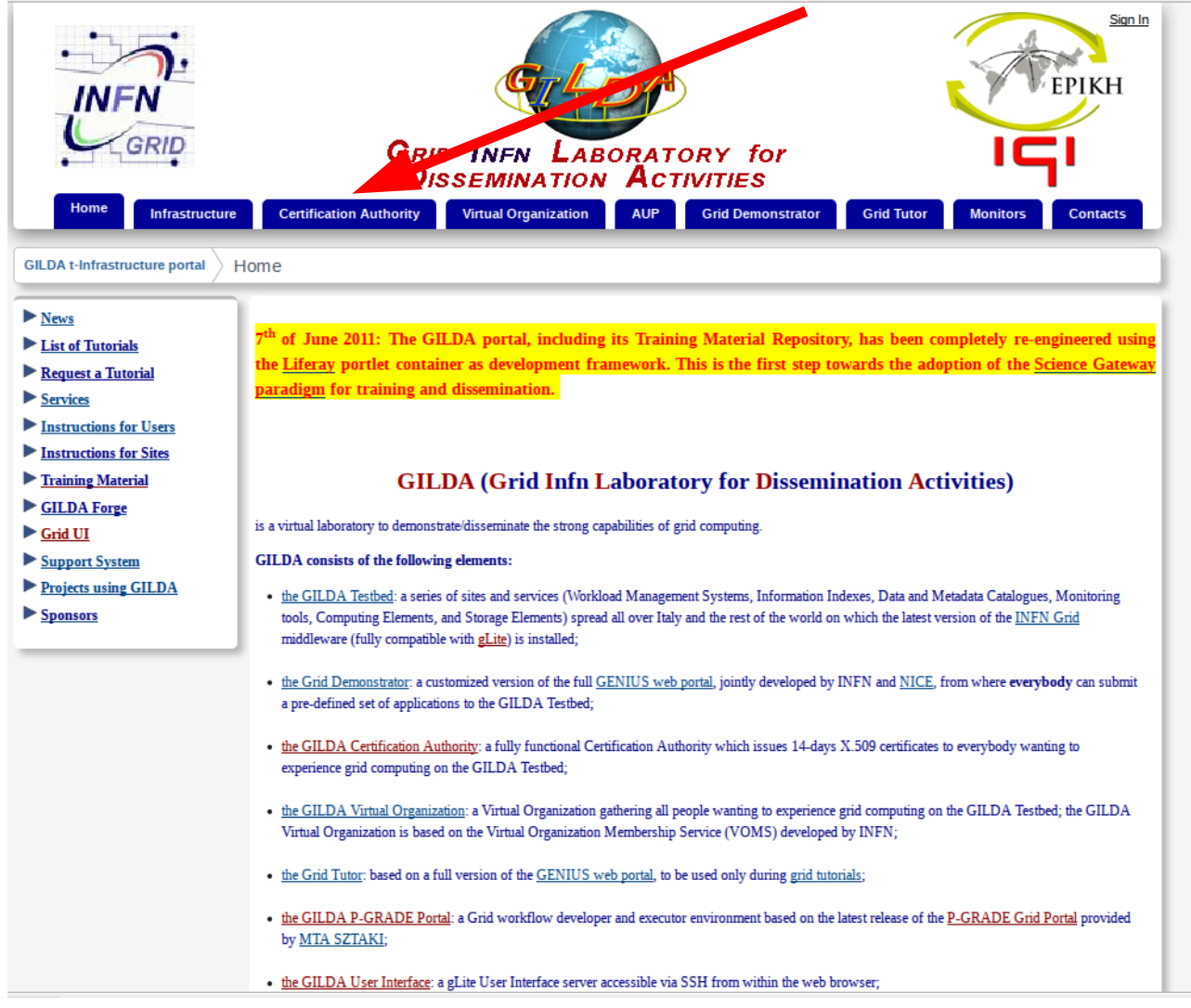

## 2. Selecione "Request a Personal Certificate"

| Grid INVI LABORATORY for<br>Dissemination Activities | GILDA Certification Authority                                                                                                    |
|------------------------------------------------------|----------------------------------------------------------------------------------------------------|
| Home<br>New GILDA CA<br>certificate                  | The GILDA Certification Authority (GILDA CA) issues temporary (two weeks) personal public key certificates (compliant with the X.509 standard) in order to access the GILDA Testbed.<br>Absolutely no identity check is going to be performed on the requester, so the personal certificates issued by the GILDA CA have absolutely no value |
| Old GILDA Constitutificate<br>Request a personal     | on any real production Grid Infrastructure.<br>The GILDA Certification Authority is managed by:<br>Giuseppe Platania                                                                                                    |
| certificate<br>Request an account                    | INFN Čatania<br>Via S. Sofia, 64<br>I-95123 Catania<br>ITALY                                                                                                    |
| certificate<br>Renew a personal                      | e-mail: <u>gilda-ca@ct.infn.it</u><br>Tel: +39 095 378 5397<br>Fax: +39 095 378 5231                                                                                                    |
| certificate                                          | In order to inspect the GILDA CA certificate and/or save it in your web browser (necessary to validate your personal certificate) click on GILDA CA certificate in the left part of this page.                                                                                                    |
| Check a personal<br>certificate                      | In order to request a certificate, click on <b>Request a personal certificate</b> in the left part of this page.<br>If you already have a trusted personal certificate, click on <b>Request an account</b> , in the left part of this page, to request an account.                                                                           |
| Certificate Revocation<br>List                       | In order to request a host certificate, click on <b>Request a host certificate</b> in the left part of this page.                                                                                                    |
|                                                      | Please, note that Netscape Communicator (version 4 and above), Mozilla (version 1.5 and above), and Internet Explorer (version 5 and above) are the<br>only presently supported web browsers. The use of any other web browsers could induce some visualization mismatches and/or server misbehaviours<br>and is not currently suggested.    |

© 2004-2011 Gilda

## 3. Preencha o formulário

Antes de preencher o formulário certifique-se de que instalou o certificado da própria Autoridade de Certificação GILDA no seu browser. Isto é feito apenas clicando no link "download the GILDA certificate"

Agora sim, preencha o formulário

Institute/University/Company: Universidade do Porto

First and Last name: **não utilize caracteres acentuados!!!** 

Preencha o campo E-mail, po s este vai ser utilizado para lhe enviar as informações para obtenção do certificado

Selecione Medium Grade, me mo que o deafult eja High Grade!

Clique em "Submit the reques"

| GRID INVITES                                                                                                    | •                                                                                                    | GILDA Cert                                                                                                    | ification Authority                                                                                                    |
|----------------------------------------------------------------------------------------------------|----------------------------------------------------------------------------------------------------|----------------------------------------------------------------------------------------------------|----------------------------------------------------------------------------------------------------|
| Home<br>New GILDA CA<br>certificate<br>Old GILDA CA certificate<br>Request a personal<br>certificate<br>Request an account<br>Request an host<br>certificate<br>Renew a personal<br>certificate<br>Check a personal<br>certificate | Request a GILDA persona<br>WE SUPPORT ONLY FIREFOX<br>If you did not do it already, plea<br>the form below. Please, double cl<br>server. When the certificate will b<br>personal certificate and access th | Al c dificate<br>OR IL CERNET EXPLORER BRO<br>se <u>download the GILDA CA cert</u><br>reck the correctness of the e-mail a<br>e signed by the GILDA CA mana<br>the GILDA Testbed.<br>Istitute/University/Company:<br>First name and last name:<br>E-mail:<br>KeySize:<br>Submit the | /SER<br>cate first. In order to correctly generate a request it is mandatory to fill all fields in<br>thress that you are going to provide since <b>no verification</b> will be performed by the<br>nu will be notified by e-mail with the instructions to download your GILDA CA<br>is used to be a service of the service of the service of |
|                                                                                                    |                                                                                                    |                                                                                                    |                                                                                                    |

© 2004-2011 Gilda

4. Após a submissão da solicitação, aguarde pela mensagem no mesmo endereço eletrônico que preencheu no passo (3).

A mensagem terá o seguinte conteúdo:

Dear GILDA User,

you can download your GILDA Personal Certificate going, \*with the same browser you used to submit the request\*, from the URL:

https://gilda-security.ct.infn.it/cgi-bin/gucert.pl?03E7

Your certificate will be valid for 365 days and you will be notified in due time for renewal.

In order to use GILDA, you now have:

1) to explicitly accept the GILDA Use Policy: https://gilda.ct.infn.it/aup.php

 to register to the GILDA VO (usually, registration takes a working day): https://voms.ct.infn.it:8443/voms/gilda/StartRegistration.do

 to register to the GILDA Support System: <u>http://gilda-support.ct.infn.it</u>

and use only this system to submit bugs and/or questions.

When steps 1)-3) are done you can go to the GILDA Grid Demonstrator at the URL: <u>https://glite-demo.ct.infn.it</u>

If you prefer, you can also download a personal GILDA User Interface from the page: <u>https://gilda.ct.infn.it/VirtualServices.html</u>

or use our GILDA User Interface requesting an account at https://gilda-security.ct.infn.it/CA/mgt/restricted/account.php

Keep looking at the GILDA News: https://gilda.ct.infn.it/news.html

to get fresh information about GILDA.

Best Regards

The GILDA CA Manager

GILDA Certification Authority Tel: <u>+39 095 378</u> 5501/5397 Fax: <u>+39 095 378 5231</u> Via S. Sofia, 64

No item (1) desta mensagem deve substituir o link: <u>https://gilda.ct.infn.it/aup.php</u> por <u>https://gilda.ct.infn.it/aup</u>

Siga as instruções da mensagem, com exceção do item (3) (suporte não está a funcionar no momento)

Não esqueça de solicitar uma conta para acesso à infraestrutura, portanto siga o último passo de solicitação de uma conta na GILDA User Interface (glite-tutor.ct.infn.it), que será a sua máquina de entrada na grid (<u>https://gilda-security.ct.infn.it/CA/mgt/restricted/account.php</u>) Para solicitar a criação de uma conta, o sistema vai lhe pedir para fazer upload do certificado.

Este upload é da sua chave PÚBLICA! Nunca envie a sua chave privada. Veja abaixo como encontrar a sua chave pública.

5. Fazendo o download do certificado

Quando clica no primeiro link da mensagem que vai receber (alguma coisa do tipo: <u>https://gilda-security.ct.infn.it/cgi-bin/gucert.pl?03E7</u>), parece que nada acontece, porém o seu certificado fica instalado no browser (se estiver usando mozilla-firefox, pode consultá-lo através de Edit --> Preferences --> Advanced --> View Certificates --> Your certificates). Quando estiver na página que mostra o seu certificado **GILDA**, selecione-o e clique em Backup.

| Firefox Preferences                                               |           |                 |             |               |            |            |    |  |  |  |
|-------------------------------------------------------------------|-----------|-----------------|-------------|---------------|------------|------------|----|--|--|--|
| <b>₩</b>                                                          | 7         | <b>X</b>        | 00          |               | $\bigcirc$ | Ø          |    |  |  |  |
| General Tabs                                                      | Content   | Application     | s Privacy   | Security      | Sync       | Advanced   |    |  |  |  |
| Certificate Manager _ 🗉 🗙                                         |           |                 |             |               |            |            |    |  |  |  |
|                                                                   | <b></b> , | r               |             |               |            |            |    |  |  |  |
| Your Certificates                                                 | People    | Servers Au      | thorities C | others        |            |            |    |  |  |  |
| You have certificates from these organizations that identify you: |           |                 |             |               |            |            |    |  |  |  |
| Certificate Nan                                                   | ne        | Security Device |             | Serial Number |            | Expires On |    |  |  |  |
| ▼GILDA                                                            |           |                 |             |               |            |            |    |  |  |  |
| Ines Dutra                                                        |           | Software Sec    | urity 🖅 e ( | 03:E7         |            | 02/21/201  | 4  |  |  |  |
| ▼LIPCA                                                            |           |                 |             |               |            |            |    |  |  |  |
| Ines de Ca                                                        | stro D    | Software Sec    | rity De     | 06:31         |            | 09/13/201  | 3  |  |  |  |
|                                                                   |           |                 |             |               |            |            |    |  |  |  |
| View     Backup     Backup All     Import     Delete              |           |                 |             |               |            |            |    |  |  |  |
|                                                                   |           |                 |             |               |            |            | ОК |  |  |  |

O sistema vai lhe pedir o nome de um ficheiro para guardar o certificado em formato PKCS12. Dê um nome ao seu certificado e grave em qualquer diretorio.

**Este ficheiro PKCS12 inclui as suas duas chaves: a chave privada e a chave pública.** Para separar estas duas chaves em ficheiros diferentes, precisa utilizar o comando openssl e gerar ficheiros em formato .pem. Os comandos seguem abaixo:

```
openssl pkcs12 -in <yourCert>.p12 -clcerts -nokeys -out usercert.pem
openssl pkcs12 -in <yourCert>.p12 -nocerts -out userkey.pem
chmod 400 userkey.pem
```

A sua chave PÚBLICA é o ficheiro usercert.pem. A sua chave PRIVADA é p ficheiro userkey.pem.